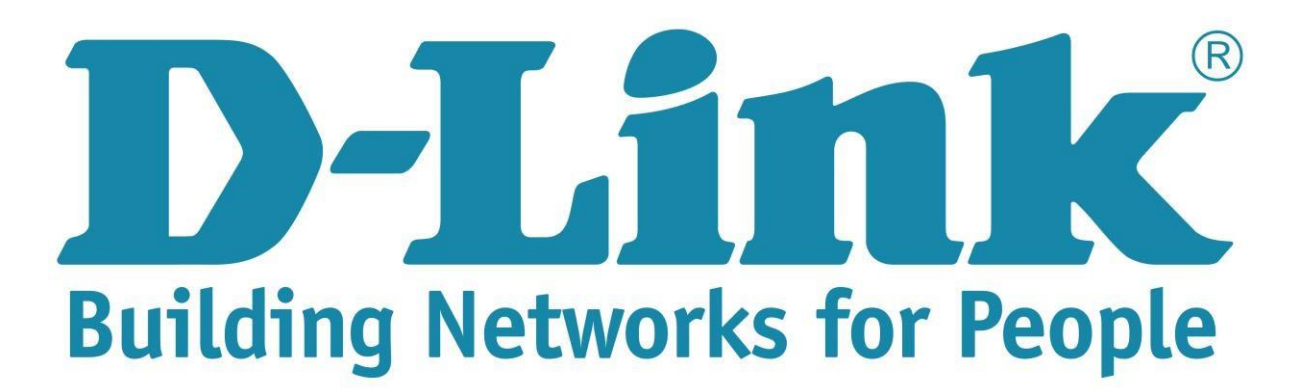

## Setup Guide for the DSL-2750u Internet connection

**Step 1**: Open your Internet browser (ex. Internet Explorer, Mozilla, Google Chrome, Safari) and type in the Routers IP address in the address bar and press enter. (Default IP 192.168.1.1).

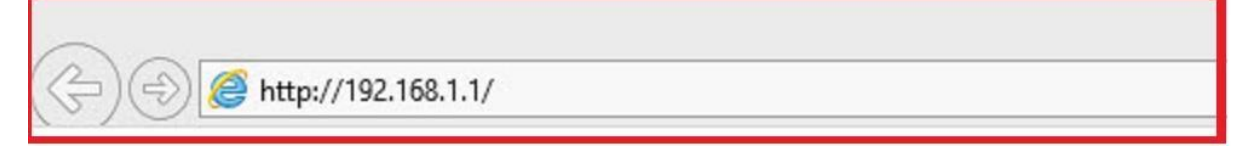

**Step 2**: Type in the User Account Credentials for the router. By default the Username is: admin and the Password is: admin

| → (⊕) (@ http://192.168.1.1/                                    | ク ~ × O Waiting for 192.168.1.1 ×                                                                                                    |
|-----------------------------------------------------------------|----------------------------------------------------------------------------------------------------|
| This page can't be                                              | e displayed                                                                                                    |
| Make sure the web address http://www.msn.com i                  | is correct.                                                                                                    |
| <ul> <li>Look for the page with your search engine.</li> </ul>  | Windows Security ×                                                                                                    |
| Refresh the page in a few minutes.      Fix connection problems | iexplore.exe<br>The server 192.158.1.1 is asking for your user name and password. The<br>server reports that it is from index.htm.<br>Warning: Your user name and password will be sent using basic<br>authentication on a connection that isn't secure. |
| (lowecase)                                                      | admin                                                                                                    |
| Password : admin<br>(lowecase)                                  | OK Cancel                                                                                                    |

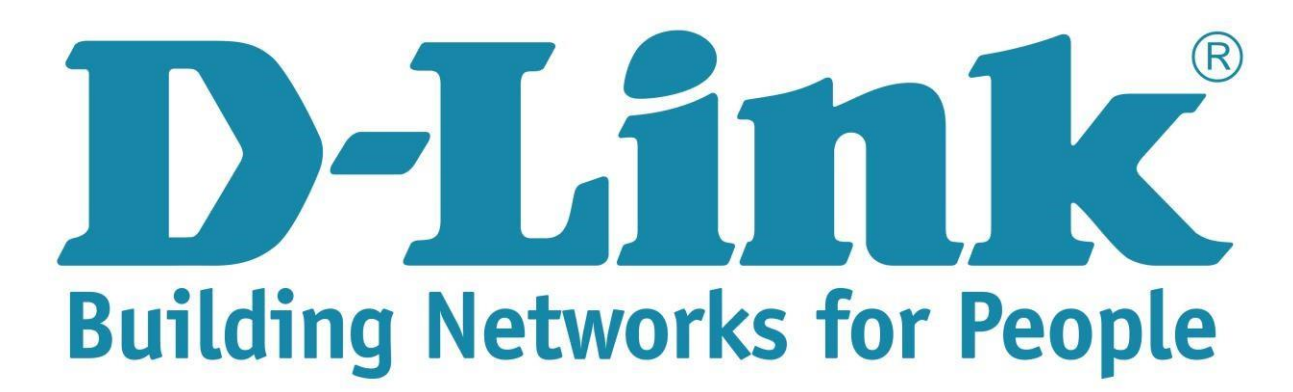

## Setup Guide for the DSL-2750u Internet connection

Step 3: On the left side of the screen after login successful, click on internet setup.

| 😑 🕞 🧭 http://192.168.1.1/cgi-bin/webpr | oc?getpage=html/in 🔎 🗸                                                                | 🖒 🎯 ADSL Router                                                                                                    | ×                  |                          |        |                          |
|----------------------------------------|---------------------------------------------------------------------------------------|----------------------------------------------------------------------------------------------------|--------------------|--------------------------|--------|--------------------------|
|                                        | Product Page: DSL-275                                                                 | ou                                                                                                    |                    |                          |        | Firmware Version:ME_1.03 |
|                                        | D-Lini                                                                                | k                                                                                                    |                    |                          |        |                          |
|                                        | DSL-2750U                                                                             | SETUP                                                                                                    | ADVANCED           | MANAGEMENT               | STATUS | HELP                     |
|                                        | Wizard                                                                                | INTERNET SETUP                                                                                                    |                    |                          |        |                          |
|                                        | Internet Setup Choose "Add", "Edit", or "Delete" to configure WAN interfaces.         |                                                                                                    |                    |                          |        |                          |
|                                        | Wireless If you want to change WAN access type, you can click on "Ethernet" or "DSL". |                                                                                                    |                    |                          |        |                          |
|                                        | Local Network                                                                         | Local Network LAN IPv6 Network LAN IPv6 Network LAN IPv6 Network LAN IPv6 Network LAN IPv6 Network LAN IPv6 Network LAN IPv6 Network LAN IPv6 LAN IPv6 LAN I |                    |                          |        |                          |
|                                        | LAN IPv6                                                                              |                                                                                                    |                    |                          |        |                          |
|                                        | Time and Date DSL SETUP                                                               |                                                                                                    |                    |                          |        |                          |
|                                        | Logout                                                                                | Logout VPI/VCI VLAN ID ENCAP Service Name Protocol State Status Backup3G A ETHERNET SETUP                                                                                                    |                    |                          |        |                          |
|                                        |                                                                                       |                                                                                                    |                    |                          |        |                          |
|                                        |                                                                                       | VLAN ID Service Name Protocol State Status Acti                                                                                                    |                    |                          |        | s Action                 |
|                                        |                                                                                       |                                                                                                    | [                  | Add Edit Delete          | 3      |                          |
|                                        | BROADBAND                                                                             |                                                                                                    |                    |                          |        |                          |
|                                        |                                                                                       |                                                                                                    | Copyright @ 2013-2 | 015 D-Link Systems, Inc. |        |                          |

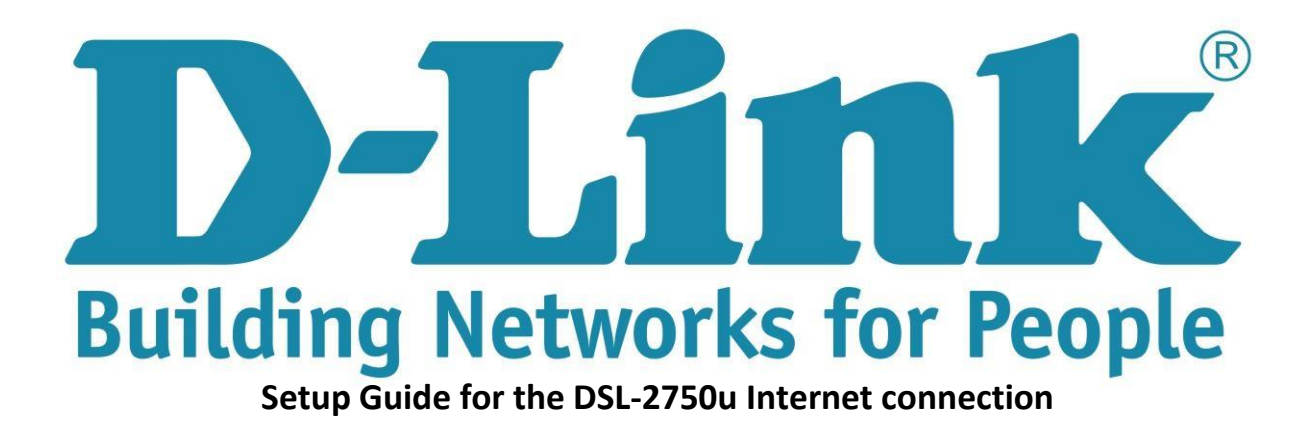

**Step 4**: Adding and configuring the PPPoE connection: (See picture below)

- 1. WAN Physical Type: must be on "DSL"
- 2. Click on the "Add" button
- 3. ATM PVC Configuration:
  - 3.1. VPI: 8 (Default is 0) VCI: 35
  - 3.2. Service Category: UBR with PCR
- 4. Connection Type:
  - 4.1. Protocol: PPP over Ethernet (PPPoE)
  - 4.2. Encapsulation mode: LLC
- 5. PPP Username and Password
  - 5.1. PPP username (username provided by ISP)
  - 5.2. Enter password and confirm the password. (Provide by ISP with username)
  - 5.3. Authentication method: Auto
- Note: If you are using the usb port for 3g failover please ensure 3G backup is enable before applying the settings (see screenshots below)

## **D-Link** Building Networks for People

Setup Guide for the DSL-2750u Internet connection

## **D**-Link

| ter i formet |                         | 1999 - 1999 - 1999 - 1999 - 1999 - 1999 - 1999 - 1999 - 1999 - 1999 - 1999 - 1999 - 1999 - 1999 - 1999 - 1999 - |                  |                  |                   |          |
|--------------|-------------------------|----------------------------------------------------------------------------------------------------|------------------|------------------|-------------------|----------|
| 50U          | SETUP                   | ADVANCED                                                                                                    | MANAGEM          | ENT              | STATUS            | HELP     |
| đ            | INTERNET SETUP          |                                                                                                    |                  |                  |                   |          |
| et Setup     | In this page, you can o | onfigure an ATM PVC identifi                                                                                    | ier (VPI and VCI | ) and select a   | service category. |          |
| ess          | ATM PVC CONFIG          | JRATION                                                                                                    |                  |                  |                   |          |
| Network      |                         | VDI -                                                                                                    | 8                | (0-255) De       | foult 0           |          |
| Pv6          |                         | VFI:                                                                                                    | 35               | (0-200) De       | fault 0           |          |
| nd Date      |                         | VCI :                                                                                                    | LIBP With PC     | (32-03333)<br>·D | 7                 |          |
| t            |                         | Bervice Callegory :                                                                                             | 0                |                  |                   |          |
|              |                         | Feak Cell Rate :                                                                                                | 0                |                  | (cells/s)         |          |
|              |                         | Maximum Burst Size -                                                                                            | 0                |                  | (colle)           |          |
|              |                         | Plaximum burst Size :                                                                                           | U                |                  | (cens)            |          |
|              | CONNECTION TYP          | E                                                                                                    |                  |                  | Default Protoc    | ol is    |
|              |                         | Desta al a                                                                                                    | PPP over Eth     | ernet (PP \      | briding, change   | mode to  |
|              |                         | Protocol :                                                                                                    |                  |                  | PPPOE             |          |
|              |                         | encapsulation Flote :                                                                                           | 0                |                  |                   | N N      |
|              |                         | 802.1Q VLAN ID :                                                                                                | 0                |                  | (0 - 7)           |          |
|              |                         | Firewall Enable :                                                                                               |                  |                  | (0-7)             |          |
|              |                         | TRv4 Eashle :                                                                                                   |                  |                  |                   |          |
|              |                         | IPv4 Chable .                                                                                                   |                  |                  |                   |          |
|              |                         | 1PV6 Enable :                                                                                                   | Enable Provy Ar  |                  |                   |          |
|              |                         | 1.000                                                                                                    | chable i toxy H  | P                |                   |          |
|              | PPP USERNAME A          | ND PASSWORD                                                                                                    |                  |                  |                   |          |
|              |                         | PPP Username :                                                                                                  | auest@telkon     | nadsl            |                   | 1.0      |
|              |                         | PPP Password :                                                                                                  |                  | 9000000<br>S     | By default the fi | elds are |
|              |                         | Confirm PPP Password :                                                                                          |                  | •                | empty             |          |
|              |                         | Authentication Mathed                                                                                           | AUTO             |                  |                   |          |
|              |                         | Authentication method :                                                                                         | noro             | 120              |                   |          |

|          |        |        | R      |
|----------|--------|--------|--------|
| Building | Networ | ks for | People |

| Authentication Method :       | AUTO 🗸                 |                      |
|-------------------------------|------------------------|----------------------|
| WAN Service Type :            | Internet V Leave       | as Internet          |
| Dial-up mode :                | AlwaysOn 🗸             |                      |
| Inactivity Timeout :          | 100                    | (Seconds [60-65535]) |
| MRU Size :                    | 1492                   | (576~1492)           |
| MTU Size :                    | 1400                   | 576~1492)            |
| Keep Alive :                  |                        |                      |
| Lcp Echo Interval (sec) :     | 30                     |                      |
| Lcp Echo Failure :            | 5                      |                      |
| Use Static IP Address :       |                        |                      |
| IP Address :                  |                        |                      |
| Enable NAT :                  | V                      |                      |
| NAT Type :                    | Full Cone Nat 🗸        |                      |
| Enable WAN Service :          |                        |                      |
| Service Name :                | pppoe_8_35_0_0_Interne |                      |
|                               |                        |                      |
| 3G CONNECTION BACKUP SETTINGS |                        |                      |
| Backup 3G Enable :            | 2                      |                      |
|                               | Apply Cancel           |                      |
|                               |                        |                      |

You can click on the "apply" button if all the above settings are correct. The internet light should turn green if all the details has been entered correctly.